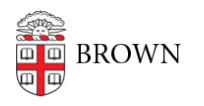

Knowledgebase > Teaching Learning and Research > ASK > Advisors: Working with Concentration Declarations

## Advisors: Working with Concentration Declarations

Stephanie Obodda - 2018-04-04 - Comments (0) - ASK

Log on to <u>ASK</u>. Note: The homepage will only show you concentrators who have already been assigned as advisees -- it will not show the complete list of students with an active declaration in your area. You may click Preferences > Messages to choose which messages to receive via email.

To See Your Pending Declarations STEP 1: Select the Declarations tab > then Declarations. Click View.

Look for the 🕐 icon, available on most pages, for instructions or tips.

You can access a student's internal record and advising detail (which contains an "advising portfolio" of materials dating to their Brown application). You might see a second concentration, and a symbol, like a white checkmark, yellow bracket, or orange unequal sign, indicating whether the student's approved courseplan matches their completed and in progress courses.

|                    | Declaration of Standard Concentration Program                              |
|--------------------|----------------------------------------------------------------------------|
| Student Name       | (Advising Detail   Internal Academic Record)                               |
| Banner ID          | В                                                                          |
| Est. Completion    | 2015-2016 - Fall                                                           |
| Declaration Status | Approved                                                                   |
| Progress Status    | Ø ·                                                                        |
|                    | Progress OK, and courses planned for future terms have already been taken. |
| Other Declarations | A.B. Literary Arts                                                         |
|                    |                                                                            |
|                    | Degree Selection                                                           |
| Concentration      | American Studies (Show Welcome Message)                                    |
| Degree             | A.B.                                                                       |
| Track              | [Concentration/degree has no tracks]                                       |
| Preferred Advisor  | [advisor assigned automatically by department]                             |
| Assigned Advisor   | Haviland, Beverly                                                          |
|                    |                                                                            |

STEP 2: Beneath the essays you'll see the proposed concentration courseplan. Click the for a key to the icons along the left margin. This concentration uses the "Course Attributes" option described <u>here</u>, with the green checkmarks representing requirements fulfilled. Feel free to insert comments to note approved substitutions.

|   |              |               | Grad                                                                          | es from internal                     |        | Course attributes.   |                    |                   | see Options | Outside the                      |
|---|--------------|---------------|-------------------------------------------------------------------------------|--------------------------------------|--------|----------------------|--------------------|-------------------|-------------|----------------------------------|
|   | Institutiona | Course B      | TH: •                                                                         | Yum e                                | Grades | Focus -<br>3 courses | Jurrior<br>Seminar | Senior<br>Seninar | Serrinar a  | limit 4:<br>must also<br>be focu |
| 0 | Brown        | HIST<br>1900  | American Empire<br>Since 1690                                                 | 2011-<br>Spring                      | A      | 4                    |                    | _                 |             | Constant Providence              |
| 9 | Brown        | AMCV<br>1610A | Amer Adverting:<br>Hist and Conseq                                            | 2011-<br>Fall                        | ٨      |                      |                    |                   |             |                                  |
| 0 | Brown        | HIST<br>1760  | Political<br>Movements in<br>Twentieth-<br>Century America                    | 2011-<br>Fall                        | B      | 1                    |                    |                   |             | 4                                |
| 0 | Brown        | AMCV<br>1010  | Intro to American<br>Studies                                                  | 2012-<br>Spring                      | A      |                      |                    |                   |             |                                  |
| 0 | Brown        | ENGL<br>1710Y | American<br>Literature and<br>the Cold War                                    | 2012-<br>Spring                      | ٨      | 4                    |                    |                   |             | 4                                |
| 9 | Brown        | AMST<br>1700G | Public Memory:<br>Narratives of<br>\$/11                                      | 2012-<br>Fall                        | B      |                      | *                  |                   | 4           |                                  |
| 0 | Brown        | AMST<br>1700J | The Teen Age:<br>Youth, Society<br>and Cuture in<br>Early Cold War<br>America | 2014-<br>Fall                        | A      |                      |                    |                   | *           |                                  |
| 0 | Brown        | AMST<br>1600A | Global Macho:<br>Race, Gender,<br>and Action<br>Movies                        | 2014-<br>Fall                        | ۸      |                      |                    |                   |             |                                  |
| 0 | Brown        | AMST<br>1905K | Asian<br>Americans/Social<br>Justice                                          | 2014-<br>Fall                        | A      |                      |                    |                   | 4           |                                  |
| ? | Brown        | AMST<br>1905L | Transpacific<br>Popular Culture                                               | 2016-<br>Spring<br>(2015-<br>Spring) | (A)    |                      |                    | 4                 | 4           |                                  |

STEP 3: You may review concentration-specific questions, if any, and, depending on your advisor-selection <u>preferences</u>, assign an advisor. You can then approve the declaration or request revisions. SAVE.

|                                                                                  | Approval Decision                                                                                                    |
|----------------------------------------------------------------------------------|----------------------------------------------------------------------------------------------------|
| When you are ready, in                                                           | dicate your decision below.                                                                                                    |
| If you are satisfied with<br>that you have approved<br>the student.              | the student's proposed concentration, select "Approved." The Registrar's Office will be notified<br>this declaration. We encourage you to approve the concentration declaration in person with                       |
| If you would like the stu<br>student will receive an e<br>an appointment with yo | dent to make changes to the concentration declaration, select "Revisions Requested." The<br>small notification with instructions to review your comments, resubmit the declaration and make<br>u for final approval. |
| Desision                                                                         | No Decision                                                                                                    |
| Comments                                                                         | Revisions Requested                                                                                                    |
|                                                                                  |                                                                                                    |
|                                                                                  | Cancel Save                                                                                                    |

- Approved declarations functions as a kind of contract. You, the concentration advisor, are now the advisor of record.
- Students mayupdate their approved course plan at any time. You might notice
  multiple declarations for a single concentrator. This is because the student has
  begun to edit the approved declaration. Because the approved declaration remains
  the program of record, ASK creates a new record for the revised version. The
  approved revision will then replace the prior contract, and that earlier record
  disappears. If you don't approve the revision, it will remain "pending" and the earlier
  approved version will remain the contract.
- Students may change their concentration \*if\* they can complete all new requirements within their 8 semesters. Students who wish to add a concentration must have that declaration approved in ASK by the last day of classes in their 7th semester.

## See what students see by clicking these ASK Tutorials

Questions? Email advising\_sidekick@brown.edu